Logon @ <a href="https://www.christadelphiansaustralia.org.au/ncc/admin/index.php">https://www.christadelphiansaustralia.org.au/ncc/admin/index.php</a>

View @ https://www.christadelphiansaustralia.org.au/ncc/admin/ecclesias.php

https://www.christadelphiansaustralia.org.au/ncc/admin/showforums.php

#### after logging in...

|                       | Ecclesias Home                                                                                                    | <b>03:34:42</b> PM<br>Fri, 9 December 2022 |
|-----------------------|----------------------------------------------------------------------------------------------------|--------------------------------------------|
| HOME ECCLESIA DETAILS | FORUM DETAILS PUBLIC VIEW ECCLESIAL CONTACTS CALENDAR LOGOFF                                                                                                    |                                            |
|                       | Lastest News -<br>Website developed June 2022 - For access by NZ Christadelphian Recorders<br>• June 2022 - For User Guides and Training resources a link will be provided shortly |                                            |

#### 1. click on ECCLESIAL CONTACTS this function is also accessible within the Speaking Plan menu

# 2. add ecclesial members that require update access

| Irstname:                   | Surname:                                 |                                       |                             |
|-----------------------------|------------------------------------------|---------------------------------------|-----------------------------|
| none:                       | Mobile:                                  | Email:                                |                             |
| Isername:                   | Password: 2022                           |                                       |                             |
| ddress:                     |                                          | Suburb:                               | Post Code:                  |
|                             | n 🗌 Public Talk 🗍 Exhort & Lecture 🗍 Ser | ninar 🔲 Bible Class 📄 Study Weekend 🔲 | No. of<br>Appointments:     |
| ecorder Speaker Exhortation |                                          |                                       | reponitionito.              |
| ecorder Speaker Exhortation |                                          |                                       |                             |
| lotes                       |                                          | Update Access 🗹 Acces                 | ss Calendar Access Speakers |
| Notes                       |                                          | Update Access 🗹 Acces                 | ss Calendar Access Speakers |

| <b>Ecclesial Role</b> | Roles to tick          | Update<br>Access | Access<br>Calendar | Access<br>Speakers | none         |
|-----------------------|------------------------|------------------|--------------------|--------------------|--------------|
| Secretary / Recorder  | Secretary +            | $\checkmark$     | $\checkmark$       | $\checkmark$       |              |
| Speaker               | Speaker +              | ×                | ×                  | ×                  | $\checkmark$ |
| Speaking Planner      | Assist Secretary       | ×                | ×                  | $\checkmark$       |              |
| Calendar              | Assist Secretary       | ×                | $\checkmark$       | ×                  |              |
| Member                | whatever is applicable | ×                | ×                  | ×                  | $\checkmark$ |

# 3. with a "Username" and "Password", the contact can log into the app using the same URL link

|                        | Surname:                                      |                           |                         |
|------------------------|-----------------------------------------------|---------------------------|-------------------------|
| no:                    | Mabila:                                       | Email:                    |                         |
| name:                  | Password: 2022                                |                           |                         |
| <del>6</del> 55.       |                                               | Suburb:                   | Post Code:              |
| North Island           | Country: New Zealand                          |                           |                         |
| order 🗌 Speaker 📄 Exhc | ortation Public Talk Exhort & Lecture Seminar | Bible Class Study Weekend | No. of Appointments:    |
|                        |                                               |                           | alendar Access Speakers |
| S                      | 1.                                            | Update Access 🗹 Access C  |                         |

passwords can be made up of letters (both uppercase and lowercase), numbers, and if desired, should be limited to include only the following special characters  $\sim$  . ! @ # \$ % ^ \* - + =

# 4. don't forget to click on "Add Contact" or "Update" (when editing an existing Contact)